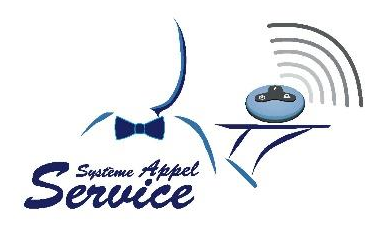

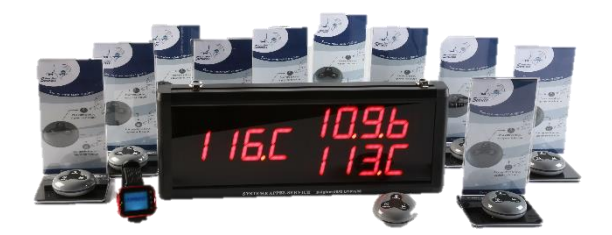

# **Système Appel Service**

## Mode d'emploi

### CLAVIER ÉMETTEUR CE4T

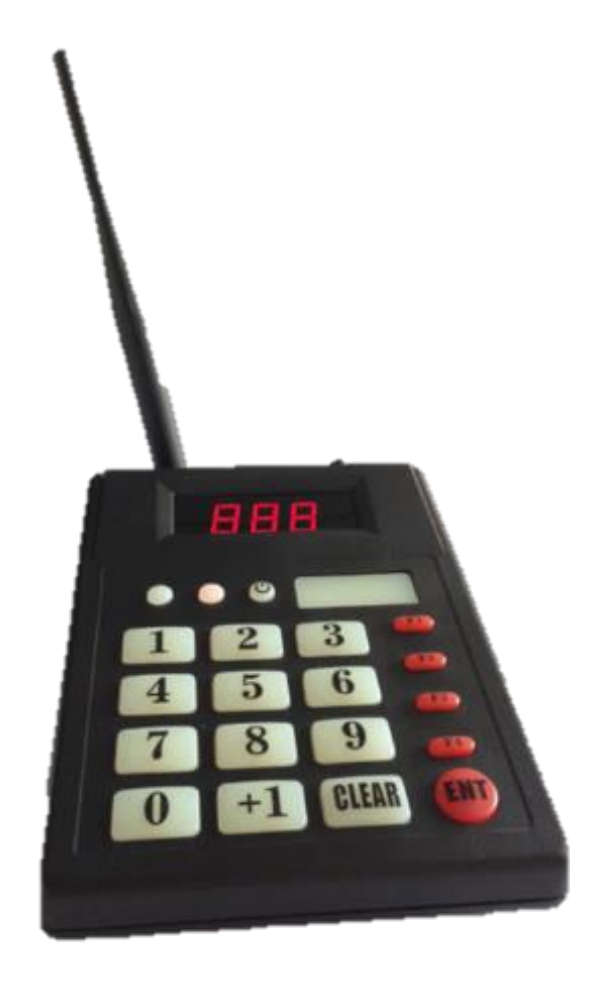

SYSTÈME APPEL SERVICE BELGIUM RUE DU CHARBONNAGE 1F WW.SYSTEMEAPPELSERVICE.COM MAIL : INFO@SYSTEMEAPPELSERVICE.BE GROUPE SIMAO INVEST B-4020 WANDRE TEL : 0032(0)496 22 92 87

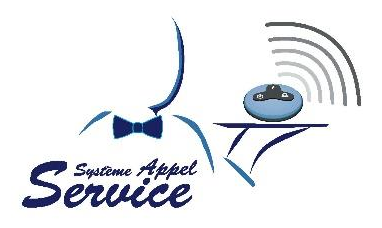

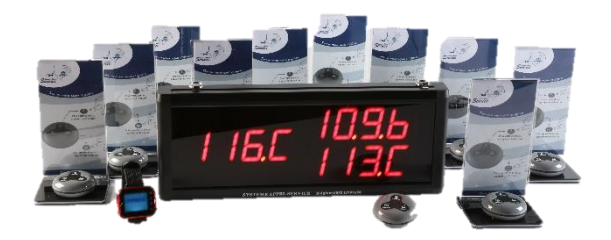

### **TABLES DES MATIÈRES**

| I.   | DON                    | DONNÉES TECHNIQUES                                                                  |   |  |
|------|------------------------|-------------------------------------------------------------------------------------|---|--|
| II.  | MODE DE FONCTIONNEMENT |                                                                                     |   |  |
| III. | MODE DE PROGRAMMATION  |                                                                                     |   |  |
|      | 1)                     | Enregistrer un numéro de table sur la montre récepteur M203                         | 4 |  |
|      | 2)                     | Effacer un numéro de table sur la montre récepteur M203                             | 4 |  |
|      | 3)                     | Définir la fonction « Kitchen » sur la montre récepteur M203                        | 5 |  |
|      | 4)                     | Définir la fonction « Bar » sur la montre récepteur M203                            | 5 |  |
|      | 5)                     | Enregistrer les numéros de table pour la fonction « Kitchen » sur l'écran récepteur | 5 |  |
|      | 6)                     | Enregistrer les numéros de table pour la fonction « Bar » sur l'écran récepteur     | 6 |  |
|      | 7)                     | Effacer un numéro de table sur l'écran récepteur ECR336                             | 6 |  |

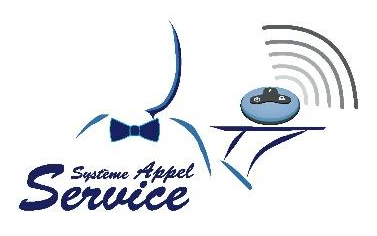

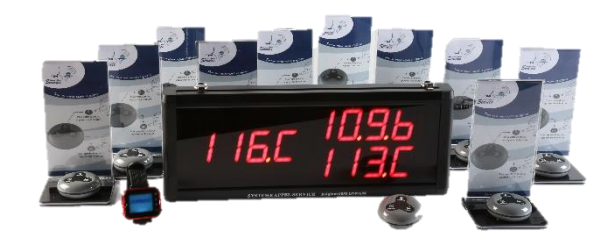

#### I. Données techniques

| Couleur        | :  | Noir                       |
|----------------|----|----------------------------|
| Secteur        | :  | 220V                       |
| Fréquence      | :  | 433,92 MhZ                 |
| Portée         | :  | 200 mètres en champs libre |
| Dimensions (mm | ): | 160mm x 120mm x 60mm       |
| Fonctions      | :  | Cuisine - bar              |

#### II. Mode de fonctionnement

Les différentes touches du clavier émetteur CE4T peuvent permettre plusieurs fonctions:

- Dans le bar, la fille de comptoir peut indiquer aux serveurs que leur commande boisson est prête. Par exemple, la fille de comptoir tape « 110 F2 », le serveur reçoit sur sa montre récepteur M203 « 110 BAR » et/ou sur l'écran récepteur ECR336 « 110 d », ce qui signifie que la commande de la table 110 est prête à être emporté.
- En cuisine, le cuisinier peut indiquer aux serveurs que leur commande est prête. Par exemple, le cuisinier tape « 110 F2 », le serveur reçoit sur sa montre récepteur M203 « 110 KITCHEN » et/ou sur l'écran récepteur ECR336 « 110 K », ce qui signifie que la commande de la table 110 est prête à être emporté.

D'autres fonctions sont disponibles suivant vos utilisations.

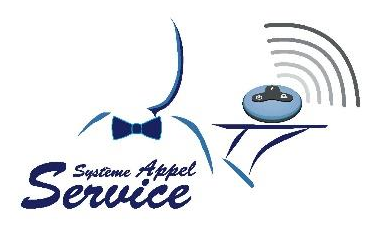

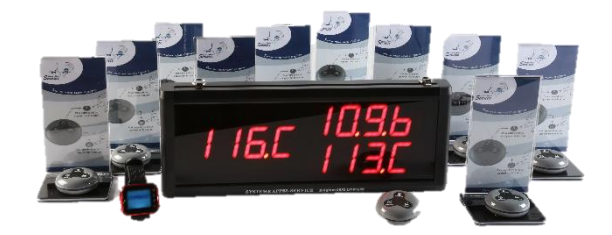

#### III. Mode de programmation

Pour allumer le clavier émetteur CE4T, branchez-le sur secteur et appuyez sur la touche 🙂.

#### 1) ENREGISTRER UN NUMÉRO DE TABLE SUR LA MONTRE RÉCEPTEUR M203

- 1. Appuyez sur **O** sur la montre récepteur M203 pour afficher «Add caller».
- 2. Appuyez sur Opour confirmer, «Add 0001 ID» s'affiche.
- 3. Appuyez sur 🛊 pour sélectionner le numéro de table désiré. Appuyez sur 🗘 pour confirmer le numéro et régler le suivant.
- 4. Ensuite, tapez le numéro de table choisi et appuyez 3 secondes sur la touche «F3» ou «F4» du clavier émetteur CE4T, un son et le message DONE s'affichera sur la montre récepteur M203. Le nombre suivant s'affichera automatiquement sur la montre récepteur M203 pour enregistrer le numéro de table suivant. Appuyez alors sur les touches «+1» et «F4» du clavier émetteur CE4T pour enregistrer le numéro de table suivant.
- 5. Une fois terminé, appuyez sur **5** pour quitter les paramètres.

#### 2) EFFACER UN NUMÉRO DE TABLE SUR LA MONTRE RÉCEPTEUR M203

- 1. Appuyez sur 🗘 sur la montre récepteur M203 pour afficher «Add caller».
- 2. Appuyez sur 🛊 🖡 pour sélectionner «Delete caller».
- 3. Appuyez sur **O** pour valider, l'écran affiche «Delete single» et «Delete all».
- 4. Utilisez **†** pour sélectionner «Delete single» pour effacer un numéro de table du clavier émetteur CE4T ou «Delete all» pour effacer tous les numéros de tables.
- 5. Si vous souhaitez effacer un numéro de table, sélectionnez «Delete single» et appuyez sur O pour confirmer, l'écran affichera 0000. Vous pouvez sélectionner le numéro de table à effacer avec 1. Appuyez sur O pour confirmer le numéro et régler le suivant.
  Ensuite appuyez longuement sur O l'écran affichera «Removed» signifiant que le

Ensuite, appuyez longuement sur 🗘, l'écran affichera «Removed», signifiant que le numéro de table a bien été effacé.

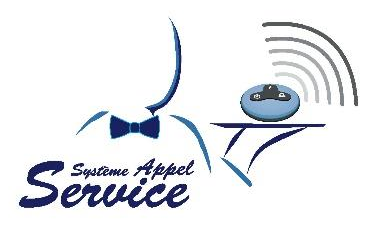

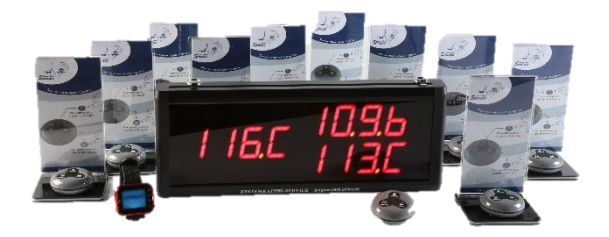

- Si vous souhaitez effacer tous les numéros de tables, sélectionnez «Delete all» et appuyer sur 
   pour valider.
   Appuyez ensuite longuement sur 
   , l'écran affichera «Removed all», signifiant que tous les numéros de tables ont bien été effacés.
- 7. Une fois terminé, appuyez sur **5** pour quitter les paramètres.

#### 3) DÉFINIR LA FONCTION « KITCHEN » SUR LA MONTRE RÉCEPTEUR M203

- 1. Appuyez sur **O** sur la montre récepteur M203 pour afficher «Add caller».
- 2. Appuyez sur 🛊 pour sélectionner «Key function».
- Appuyez sur O pour valider. L'écran affiche «Area O». Sélectionnez O avec O et «Set O's key» avec O. Choisissez la fonction «Kitchen» (13/67) avec II. Appuyez alors sur la touche «1» puis «F4» du clavier émetteur CE4T jusqu'à ce que la montre récepteur M203 affiche «successfully».
- 4. Une fois terminé, appuyez sur **5** pour quitter les paramètres.

#### 4) DÉFINIR LA FONCTION « BAR » SUR LA MONTRE RÉCEPTEUR M203

- 1. Appuyez sur 🗘 sur la montre récepteur M203 pour afficher «Add caller».
- 2. Appuyez sur 🛊 pour sélectionner «Key function».
- Appuyez sur ♀ pour valider. L'écran affiche «Area 0». Sélectionnez 4 avec ↑↓, confirmez avec ♀ et «Set 2's key» avec ♀. Choisissez la fonction «Bar» (15/67) avec ↑↓.
   Appuyez alors sur la touche «1» puis «F2» du clavier émetteur CE4T jusqu'à ce que la montre récepteur M203 affiche «successfully».
- 4. Une fois terminé, appuyez sur **5** pour quitter les paramètres

#### 5) ENREGISTRER LES NUMÉROS DE TABLE POUR LA FONCTION « KITCHEN » SUR L'ÉCRAN RÉCEPTEUR

- 1. Appuyez sur «SET/ESC» sur l'écran récepteur ECR336 jusqu'à afficher «F1».
- 2. Appuyez sur «ENT/CLEAR» pour afficher 001.

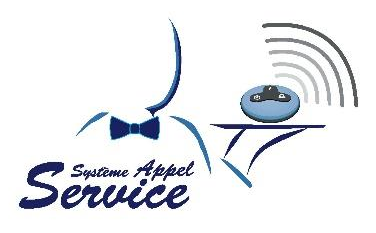

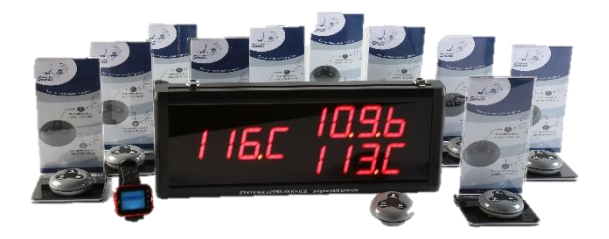

- 3. Appuyez sur «UP» et «MOVE/DONW» pour choisir le nombre de votre choix, par exemple «011».
- 4. Pour définir la fonction « Kitchen », tapez le numéro de table choisi sur le clavier émetteur CE4T et appuyez 3 secondes sur la touche «F4» du clavier émetteur CE4T, le nombre suivant s'affichera sur l'écran récepteur ECR336, signifiant que le numéro de table pour la fonction « Kitchen » a bien été enregistré. Appuyez alors sur les touches «+1» et «F4» du clavier émetteur CE4T pour enregistrer le numéro de table suivant.
- 5. Appuyez sur «SET/ESC» pour quitter les réglages.

REMARQUE : si le nombre ne change pas, cela signifie que ce nombre a déjà été enregistré.

#### 6) ENREGISTRER LES NUMÉROS DE TABLE POUR LA FONCTION « BAR » SUR L'ÉCRAN RÉCEPTEUR

- 1. Appuyez sur «SET/ESC» sur l'écran récepteur ECR336 jusqu'à afficher «F1».
- 2. Appuyez sur «ENT/CLEAR» pour afficher 001.
- 3. Appuyez sur «UP» et «MOVE/DONW» pour choisir le nombre de votre choix, par exemple «011».
- 4. Pour définir la fonction « Bar », tapez le numéro de table choisi sur le clavier émetteur CE4T et appuyez 3 secondes sur la touche «F3» du clavier émetteur CE4T, le nombre suivant s'affichera sur l'écran récepteur ECR336, signifiant que le numéro de table pour la fonction « Bar » a bien été enregistré. Appuyez alors sur les touches «+1» et «F4» du clavier émetteur CE4T pour enregistrer le numéro de table suivant.
- 5. Appuyez sur «SET/ESC» pour quitter les réglages.

#### 7) EFFACER UN NUMÉRO DE TABLE SUR L'ÉCRAN RÉCEPTEUR ECR336

- 1. Appuyez sur «SET/ESC» sur l'écran récepteur ECR336 jusqu'à afficher «F1».
- 2. Appuyez sur «ENT/CLEAR» pour afficher «001».
- 3. Appuyez sur «UP» ou «MOVE/DONW» pour sélectionner le nombre voulu, par exemple «011».
- Appuyez sur «ENT/CLEAR» pendant 3 à 5 secondes, le nombre précédent s'affichera, dans ce cas le nombre a bien été effacé. Par exemple, «011» devenant «010» signifie que «011» a bien été effacé.